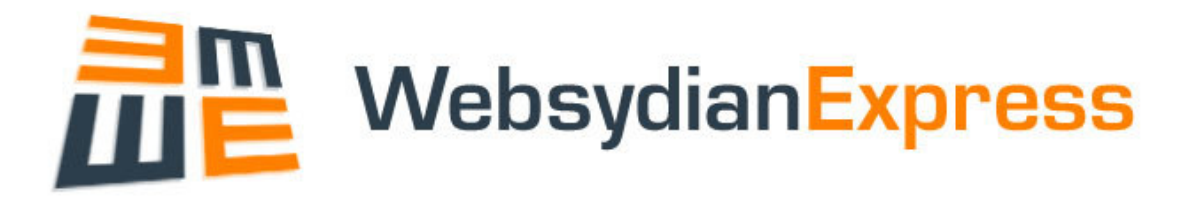

# **RPGDeveloper Tutorial**

Part 2 - Retrieving data from the web

| 🚰 Page for Tutorial - Microsoft Internet Explorer                            |                               |
|------------------------------------------------------------------------------|-------------------------------|
| Eile <u>E</u> dit <u>V</u> iew F <u>a</u> vorites <u>T</u> ools <u>H</u> elp | A.                            |
| 🕝 Back 👻 🕥 🕤 💌 😰 🏠 🔎 Search 🤺 Favor                                          | ites 🥝 🔗 - 🌺 🗔 🂙              |
| Address 🗃 http://nielspxp:8080/express/site/demosite                         | 🔽 🄁 Go 🛛 Links                |
|                                                                              | ~                             |
| Page for Tutorial                                                            |                               |
| Current Time 12:0                                                            | 0:00                          |
| Reply This                                                                   | is the text you entered: text |
| Enter text This is a test Test                                               |                               |
| 🖉 Done                                                                       | Second intranet               |

# Table of Contents

| Table of Contents                 | 2  |
|-----------------------------------|----|
| Introduction                      | З  |
| Change Template                   | З  |
| Create EventHandler               | 10 |
| Source Code explained             | 11 |
| Parameter Interface               | 11 |
| Handle Registration of Event      | 11 |
| Retrieve User Input               | 12 |
| Call PageGenerator                | 12 |
| Create PageGenerator              | 12 |
| Added Source                      | 13 |
| Declarations                      | 13 |
| Parameter Interface               | 14 |
| Set output values                 | 14 |
| Set initial value for input field | 14 |
| Change ProcessEntryPoint          | 14 |
| Added Source                      | 15 |
| Declarations                      | 15 |
| Initialize                        | 15 |
| Call to PageGenerator             | 15 |
| Compile Programs                  | 15 |
| Deploy Objects                    | 16 |
| Restart application               | 16 |
| Run Business Process              | 16 |

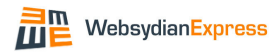

## Introduction

The second part of the tutorial will extend the business process made in the first part of the tutorial. It will show how to add a button and an input field to the HTML page and how to retrieve the value entered in the input field.

The retrieved value is used to create a reply text, which is shown on the HTML page, but it could as well have been used to update a database, been used for calculations in the program or been used as input to other programs.

## Change Template

The first step in extending the business process is to add a button and an input field to the HTML template used by the tutorial business process.

Log in to the demo site using the WSADMIN profile, open the administration interface, and select RPGDeveloper $\rightarrow$ PageModeler.

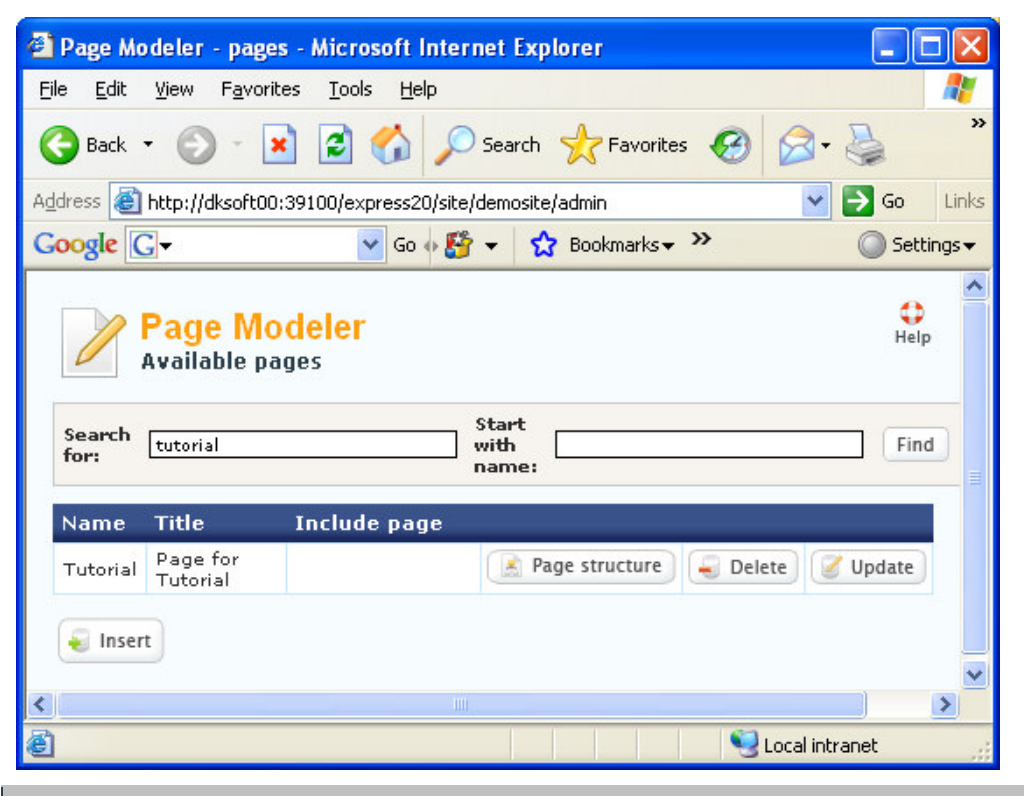

Find the Tutorial page in the list of pages (if necessary search for Tutorial). Press the "Page structure" button.

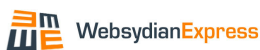

| 🗿 Page structure - Microsoft Internet Explorer 📃 🗖 🔀                                                                                                    |
|----------------------------------------------------------------------------------------------------|
| File Edit View Favorites Iools Help                                                                                                    |
| 🚱 Back 🝷 🕥 - 💌 🛃 🏠 🔎 Search 🤺 Favorites 🚱 🔗 - 😓 👋                                                                                                    |
| Address 🕘 http://dksoft00:39100/express20/site/demosite/admin 💽 🎅 Go Links                                                                                                    |
| Google 🖸 🗸 🔽 Go 🐗 🎦 👻 🖾 Bookmarks 🗸 🔌 🔘 Settings 🗸                                                                                                    |
| <ul> <li>Page structure</li> <li>Update page structure</li> <li>Tutorial</li> <li>A Current Time</li> <li>Add Update</li> <li>Remove</li> <li>Pages</li> <li>Create/View template</li> <li>Developer info</li> </ul> |
| 🗃 Done 😒 Local intranet 🤢                                                                                                    |

Next step is to add the button to the page.

Select the Tutorial page and press "Add".

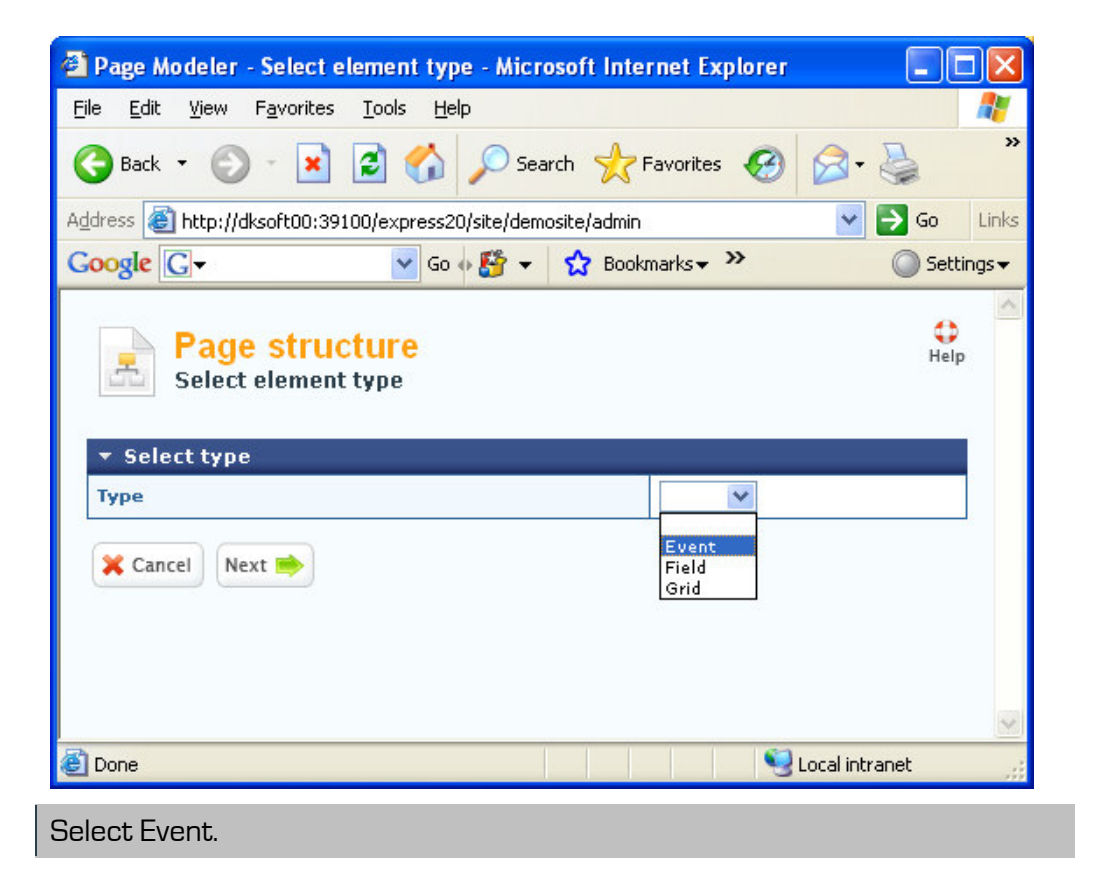

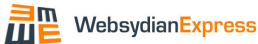

| 🗿 Page structure - Ado                                  | l event - Microsoft Internet Explorer 📃 🗖          | ×          |  |
|---------------------------------------------------------|----------------------------------------------------|------------|--|
| <u>F</u> ile <u>E</u> dit <u>V</u> iew F <u>a</u> vorit | tes <u>T</u> ools <u>H</u> elp                     | 1          |  |
| 🚱 Back 🔹 🕥 - 🚺                                          | 👔 🛃 🏠 🔎 Search 🤺 Favorites 🤣 🔗 - 🌺                 | »          |  |
| Address 🛃 http://dksoft00                               | :39100/express20/site/demosite/admin 🛛 💽 🕞 Go 🛛 Li | inks       |  |
| Google G-                                               | 🔽 Go 🗄 🎦 👻 😭 Bookmarks 🕶 👋 🔘 Setting:              | 5 <b>-</b> |  |
| Add event                                               |                                                    |            |  |
| Name (EventID)                                          | TUTORIALE *                                        |            |  |
| Type C Link @ Button                                    |                                                    |            |  |
| Event label                                             | Test *                                             |            |  |
| 🗶 Cancel 🥌 Back                                         | ✓ Finish                                           | <          |  |
| 🙆 Done                                                  | Second Intranet                                    |            |  |

Enter the values shown and press "Finish" (The name is **TUTORIALE**).

This adds an event to the page. The next step is to add an input field to the event.

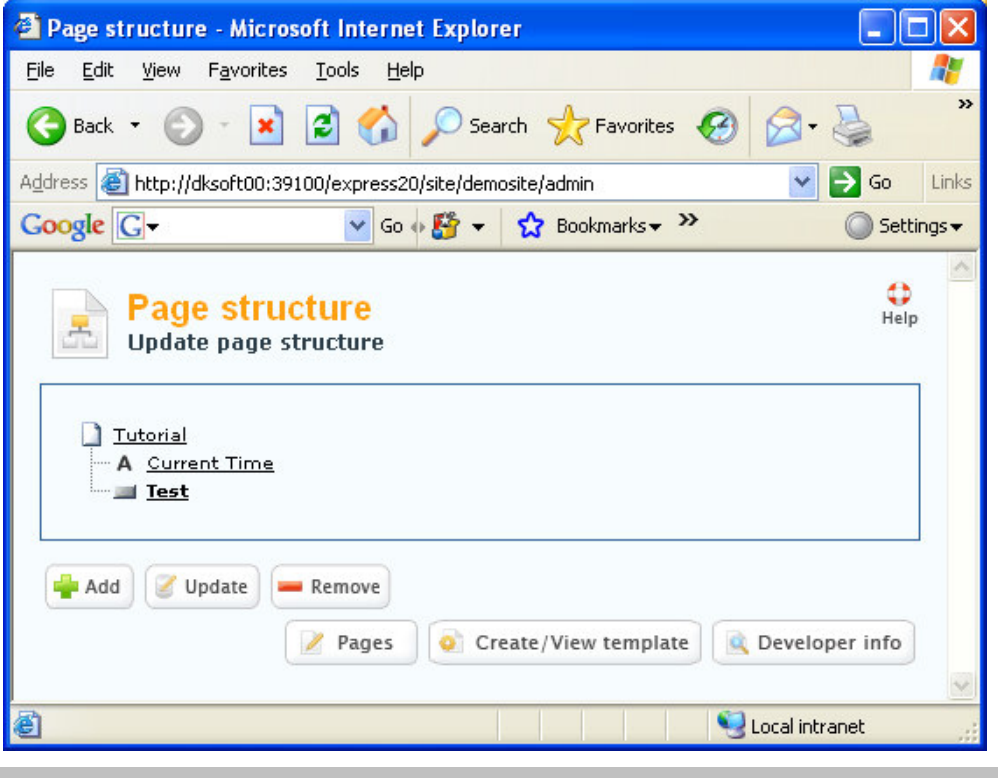

Select the event "Test" and press the "Add" button.

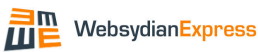

| Page Structure - Add fie                            | eld - Microsoft Internet Explorer         | ×   |  |
|-----------------------------------------------------|-------------------------------------------|-----|--|
| <u>File E</u> dit <u>V</u> iew F <u>a</u> vorites   | Iools Help                                |     |  |
| 🚱 Back 🝷 🕥 🕤 🔀                                      | 🖻 🚮 🔎 Search 🤺 Favorites 🚱 🔗 - 🌺          | »   |  |
| Address 🛃 http://dksoft00:391                       | 00/express20/site/demosite/admin 🛛 💽 🕤 Li | nks |  |
| Google G-                                           | 🔽 Go 🕂 🎒 👻 🏠 Bookmarks 🕶 🧼 🔘 Settings     | -   |  |
| Page structure     Add field      Eield information |                                           |     |  |
| Replacement marker                                  | TEXT *                                    |     |  |
| Field label                                         | Enter text                                |     |  |
| Field Length                                        | 50 *                                      |     |  |
| Test Data                                           | This is a test                            |     |  |
| Cancel Finish                                       | ·                                         | ×   |  |
| 🙆 Done                                              | Second intranet                           |     |  |

The above page allows you to define an input field.

Enter the values shown and press Finish.

- The replacement marker is the name used to refer to the field in the program generating the HTML page.
- The field label is the label for the input field.
- The field length determines the length of the input field.
- The test data is used when viewing the generated template.

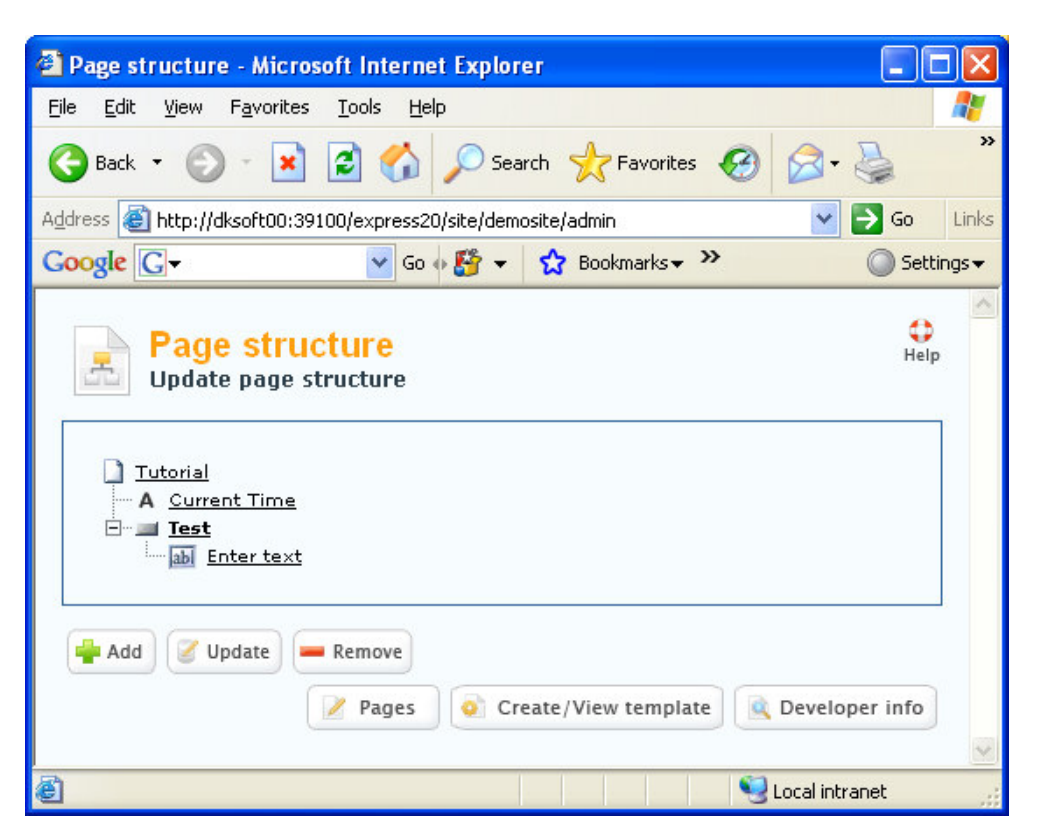

The last thing to add is an output field, which can be populated based on the entered text.

Select the "Tutorial" page and press "Add".

| 🚰 Page Modeler - Select element type - Microsoft Internet Explorer 📃 🔲                                                                                                    | ×  |
|----------------------------------------------------------------------------------------------------|----|
| Eile Edit View Favorites Tools Help                                                                                                    | 1  |
| 🚱 Back 🝷 🕥 - 💌 😰 🏠 🔎 Search 👷 Favorites 🤣 🔗 - 🌺                                                                                                    | »  |
| Address 🕘 http://dksoft00:39100/express20/site/demosite/admin 🛛 🍷 Go Lin                                                                                                    | ks |
| Google 🕞 🗸 🔽 🗸 Go 🕫 🚰 👻 🖉 Bookmarks 🕶 🖉 Settings                                                                                                    | •  |
| Page structure<br>Select element type ▼ Select type                                                                                                    |    |
| Туре                                                                                                    |    |
| Cancel Next Decision Sector Sector Se | ~  |
| 🙆 Done 🥞 Local intranet                                                                                                    |    |

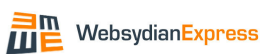

#### Select "Field".

| File Edit Yiew Favorites Tools Help     Address Address http://dksoft00:39100/express20/site/demosite/admin     Address Address     Address Address     Address <                                                                                                    | 😫 Page Structure - Add fi                         | ield - Microsoft Internet Explorer       |           |
|----------------------------------------------------------------------------------------------------|---------------------------------------------------|------------------------------------------|-----------|
| Back Image: Search   Address Image: Address   Image: Address Image: Address   Image: Address Image: Address <td><u>File E</u>dit <u>V</u>iew F<u>a</u>vorites</td> <td><u>I</u>ools <u>H</u>elp</td> <td><b>1</b></td> | <u>File E</u> dit <u>V</u> iew F <u>a</u> vorites | <u>I</u> ools <u>H</u> elp               | <b>1</b>  |
| Address http://dksoft00:39100/express20/site/demosite/admin<br>Coogle<br>Page structure<br>Add field                                                                                                    | 🕞 Back 🝷 🕥 🕤 봄                                    | 🖹 🏠 🔎 Search 📌 Favorites 🚱 🔗 - 🎍         | »         |
| Google Image: Settings     Page structure   Add field     • Field information   Replacement marker   REPLY   *   Field label   Reply   *   Test Data     This is the text you entered: text                                                                                                    | Address 🙆 http://dksoft00:39                      | 100/express20/site/demosite/admin 🛛 💽 Go | Links     |
| Page structure   Add field     • Field information   Replacement marker   REPLY   *   Field label   *   Test Data     This is the text you entered: text     * Cancel     * Finish                                                                                                    | Google G-                                         | 🔽 Go 🗄 🤔 👻 🏠 Bookmarks 🕶 👋 🔘 S           | ettings 🔻 |
| Replacement marker REPLY   Field label Reply   * *   Test Data   Test Data This is the text you entered: text     *     Cancel Eack   Finish                                                                                                    | Field information                                 | cture ,                                  | felp      |
| Field label     Reply       *       Test Data       This is the text you entered: text       X Cancel       Back       Y Finish                                                                                                    | Replacement marker                                | REPLY *                                  |           |
| Test Data Test Data This is the text you entered: text                                                                                                    | Field label Reply                                 |                                          |           |
| Cancel Eack Finish                                                                                                    | Test Data                                         | This is the text you entered: text       |           |
|                                                                                                    | 🗶 Cancel 🥌 Back                                   | Finish                                   | ×         |
| 🙆 Done 🧐 Local intranet                                                                                                    | 🛃 Done                                            | Succal intranet                          |           |

Enter the values shown and press Finish.

| 🖆 Page structure - Microsoft Internet Explorer                                                                    |                  |
|----------------------------------------------------------------------------------------------------|------------------|
| <u>File E</u> dit <u>V</u> iew Favorites <u>T</u> ools <u>H</u> elp                                               | <b>R</b>         |
| 🚱 Back 🝷 🕥 🗧 🔝 🛃 🏠 🔎 Search 🤺 Favorites 🚱 🔗 - 🌺                                                                   | »                |
| Address 🕘 http://dksoft00:39100/express20/site/demosite/admin 🛛 🍡 Go                                              | Links            |
| Google 🕞 🗸 🔽 🗸 Go 🚸 🎇 👻 🛣 Bookmarks 🕶 🖉 Setti                                                                     | ngs <del>v</del> |
| Page structure   Update page structure     Tutorial   A Current Time   A Reply   Test   Enter text     Enter text |                  |
| Pages 🧿 Create/View template 🔍 Developer info                                                                     | ~                |
| 🙆 😔 Local intranet                                                                                                |                  |

An output field and an event with an input field have been added to the page. To create the HTML template press "Create/View template".

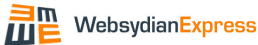

| Page Modeler - Create Template - Microsoft Internet                          | et Explorer 📃 🗖 🔀       |
|------------------------------------------------------------------------------|-------------------------|
| <u>File E</u> dit <u>V</u> iew F <u>a</u> vorites <u>T</u> ools <u>H</u> elp | 22                      |
| 🕞 Back 🔹 🕥 - 💌 😰 🏠 🔎 Search 伙                                                | Favorites 🚱 🔗 🌺 🎽       |
| Address 🕘 http://dksoft00:39100/express20/site/demosite/admin                | n 💽 🏹 Go Links          |
| Google G → Go → 🚰 → 🔂 Bool                                                   | kmarks 🗸 🤌 🔘 Settings 🗸 |
| <ul> <li>Create template</li> <li>Create template information</li> </ul>     | Help                    |
| Name<br>Folder                                                               | *                       |
| Overwrite existing template                                                  |                         |
| Cancel Create                                                                | ~                       |
| 🛃 Done                                                                       | Second Intranet         |

Keep the existing values, but check the "Overwrite existing template" checkbox. Press "Create".

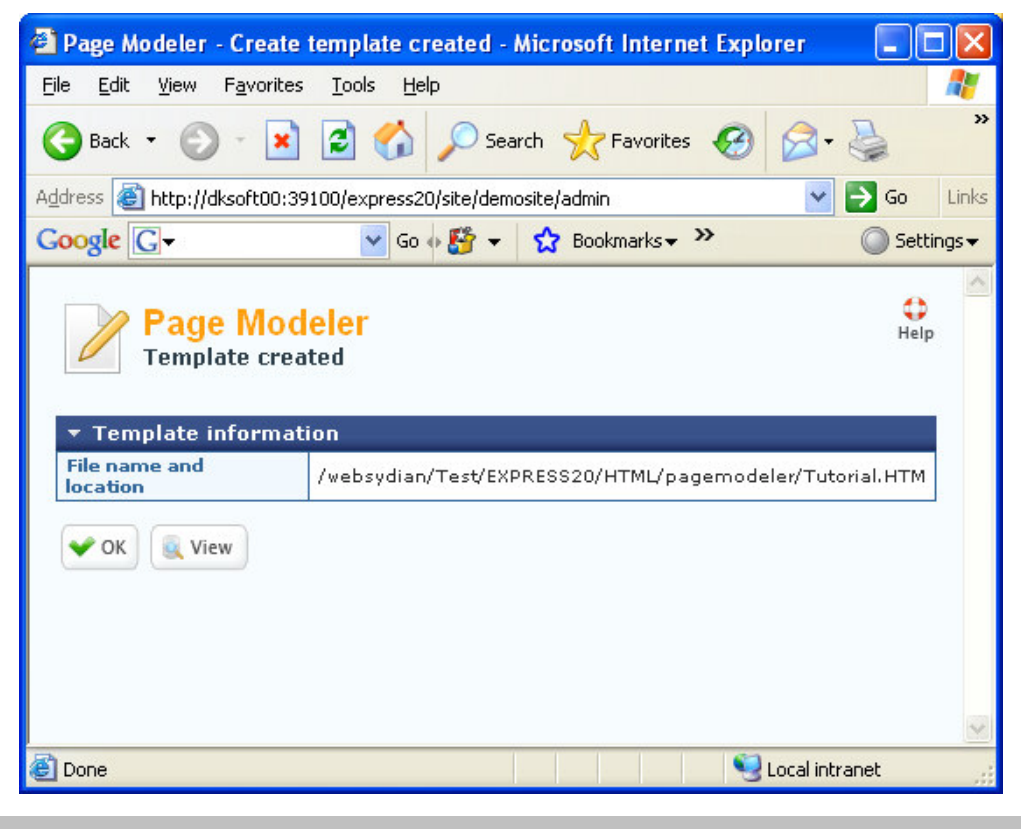

Press View to check that the button and fields have been added.

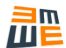

| 🗿 Page for Tutorial - Microsoft Internet Explorer 📃 🗖 🔀                      |                                                |  |  |  |
|------------------------------------------------------------------------------|------------------------------------------------|--|--|--|
| <u>Eile E</u> dit <u>V</u> iew F <u>a</u> vorites <u>T</u> ools <u>H</u> elp |                                                |  |  |  |
| 🕞 Back 🔹 🕥 👻 📝 🚺 🎾 Search 🤺                                                  | Favorites 🚱 🎯 - 嫨 🚍 🛄 鑬 🦓                      |  |  |  |
| Address 🚳 http://dksoft00:39100/express20/site/demosite/admin                | 🖌 💽 🔁 Go 🛛 Links                               |  |  |  |
| Google 🕞 🗸 🖌 🖌 Go 🖗 🎒 👻 🔂 Book                                               | marks 🛛 🧟 9 blocked 🛛 🦑 Check 🗸 🌺 🔘 Settings 🗸 |  |  |  |
|                                                                              |                                                |  |  |  |
| Page for Tutorial                                                            |                                                |  |  |  |
| Current Time                                                                 | 12:00:00                                       |  |  |  |
| Reply                                                                        | This is the text you entered: text             |  |  |  |
| Enter text                                                                   | This is a test                                 |  |  |  |
| Test                                                                         |                                                |  |  |  |
|                                                                              |                                                |  |  |  |
|                                                                              |                                                |  |  |  |
|                                                                              |                                                |  |  |  |
|                                                                              |                                                |  |  |  |
| Done                                                                         | S Local intranet                               |  |  |  |

The template has now been changed and is ready to use.

## **Create EventHandler**

The Websydian Express runtime must have a program with a specific interface to call when the test button is pressed. Such a program must be made for each new button you add to your business process.

These functions are known as EventHandlers.

Create a new ILE RPG source member named TUTORIALE entering the following source code.

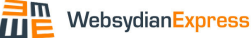

```
H DFTACTGRP(*NO) ACTGRP(*CALLER) BNDDIR('QC2LE':'WIEXPRESS')
/COPY QRPGLESRC, EXPRESS_H
D FLD_TEXT
                С
                                    'TEXT'
D rc
                S
                                    like(TypRC) inz(*zero)
                            256A
                                    inz('') varying
D Text
                S
     *Entry
                 PLIST
С
С
                                                            7
                   PARM
                                          Return
С
                                                            1
                   PARM
                                          Action
                   eval
С
                           Return = *blank
* Handle Registration of Event
С
                  if (Action = 'R')
С
                  Return
С
                   endif
* Retrieve User Input
С
                 eval
                            rc = GetInput(FLD_TEXT:Text)
* Call Page Generator
С
                            'TUTORIALPG'
                   CALL
С
                   parm
                                          Text
С
                   RETURN
```

## Source Code explained

#### Parameter Interface

| С | *Entry | PLIST |        |   |
|---|--------|-------|--------|---|
| С |        | PARM  | Return | 7 |
| С |        | PARM  | Action | 1 |

All EventHandlers MUST have this interface - otherwise the Websydian Express runtime simply can't call the function.

#### Handle Registration of Event

| С | if     | (Action = 'R') |
|---|--------|----------------|
| С | Return |                |
| С | endif  |                |

All EventHandlers MUST check for the case where the parameter "Action" is "R" (Register). If this is the case the program MUST terminate (with a blank value in the Return parameter).

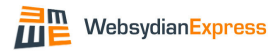

#### Retrieve User Input

| C eval rc = Get | Input(FLD_TEXT:Text) |
|-----------------|----------------------|
|-----------------|----------------------|

This API call returns the value entered by the user in the input field for the event. The value is returned in the second parameter of the call (in this case, the field "Text").

#### Call PageGenerator

| С | CALL | 'TUTORIALPG' |      |
|---|------|--------------|------|
| С | parm |              | Text |

All EventHandlers MUST call a PageGenerator - otherwise nothing will be sent to the browser and the user will experience a time out.

## Create PageGenerator

Change the existing source member TUTORIALPG to add the functionality for populating the additional fields.

After the changes, the source member must have the following content.

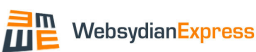

```
H DFTACTGRP(*NO) ACTGRP(*CALLER) BNDDIR('QC2LE':'WIEXPRESS')
/COPY QRPGLESRC, EXPRESS_H
D TEMPLATE
                С
                                   'TUTORIAL'
D FLD_TIME
                С
                                   'TIME'
D FLD_REPLY
               С
                                   'REPLY'
D FLD_TEXT
               С
                                   'TEXT'
               S
                                   like(TypRC) inz(*zero)
D rc
D Time
               S
                             8T
               S
                            256A varying
D Text
               S
D Reply
                            256A inz('')
C *ENTRY
                PLIST
С
                                        Text
                 parm
* Set Output
                         Time = %time()
                  eval
С
                  eval
                          rc = SetOutput(TEMPLATE :
С
                                          FLD_TIME :
С
                                          %char(Time))
С
* Write Reply Text
                           ( Text <> '')
С
                  if
С
                  eval
                           Reply = 'You entered: ' +
%trim(Text)
                  eval rc = SetOutput(TEMPLATE :
С
                                         FLD REPLY:
С
С
                                          Reply)
                  endif
С
* Set initial values for input field
                 eval rc = SetOutput(TEMPLATE :
С
С
                                          FLD_TEXT:
                                          Text)
С
* Write the page to the browser
                       rc = WritePage(TEMPLATE)
С
                  eval
С
                 return
```

### Added Source

#### Declarations

| D FLD_TIME  | С | 'TIME'  |
|-------------|---|---------|
| D FLD_REPLY | C | 'REPLY' |

Declares the constants for the names of the two new fields.

| D Text  | S | 256A | varying |
|---------|---|------|---------|
| D Reply | S | 256A | inz('') |

Declares the program fields used to specify the values of the two fields.

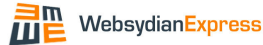

#### **Parameter Interface**

| С | *ENTRY | PLIST |      |
|---|--------|-------|------|
| С |        | parm  | Text |

As the EventHandler needs to transfer information about the entered text to the PageGenerator, this field is added to the parameter interface.

#### Set output values

| С | if    | ( Text <> '')                        |
|---|-------|--------------------------------------|
| С | eval  | Reply = 'You entered: ' +            |
| С |       | %trim(Text)                          |
| С | eval  | <pre>rc = SetOutput(TEMPLATE :</pre> |
| С |       | FLD_REPLY:                           |
| С |       | Reply)                               |
| С | endif |                                      |

If the user has entered any text, a reply text is generated and written to the template.

#### Set initial value for input field

| С | eval | <pre>rc = SetOutput(TEMPLATE :</pre> |
|---|------|--------------------------------------|
| С |      | FLD_TEXT:                            |
| С |      | Text)                                |

The text entered by the user is shown in the input field.

## Change ProcessEntryPoint

As a parameter was added to the PageGenerator function, and as the ProcessEntryPoint function calls the PageGenerator, a minor change is necessary in the ProcessEntryPoint.

Change the source of the TUTORIAL source member to the following:

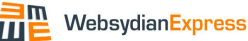

```
H DFTACTGRP(*NO) ACTGRP(*CALLER) BNDDIR('QC2LE':'WIEXPRESS')
/COPY QRPGLESRC, EXPRESS_H
               S
                          256A inz('') varying
D Text
D RC
               S
                                   like(TypRC) inz(*zero)
               PLIST
С
     *ENTRY
С
                                                         7
                 PARM
                                        Return
* Initialize
С
                          RC = 0
                  eval
С
                  eval
                           Return = *blank
С
                           Text = *blank
                  eval
* Call the Page Generator
С
                call
                          'TUTORIALPG'
С
                  PARM
                                        Text
С
                  RETURN
```

#### Added Source

#### Declarations

| D Text S 256A inz('') varying |
|-------------------------------|
|-------------------------------|

Declare the work field that will be used for the parameter.

#### Initialize

| С | eval | Text = *blank |
|---|------|---------------|
|   |      |               |

Initialize the work field.

#### Call to PageGenerator

|  | С | PARM | Text |  |
|--|---|------|------|--|
|--|---|------|------|--|

Add the work field as a parameter on the call to the PageGenerator.

## **Compile Programs**

The EXPRESS\_H header file is placed in the runtime library specified at the installation (default WXP2OPGM). Add this library to your library list before compiling.

For this tutorial, it is recommended that you create the objects in the library that was specified as the application library during the installation (default WXP20APP). Doing this means that the objects are immediately available for the Websydian Express runtime.

Compile the three programs.

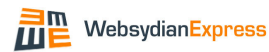

# **Deploy Objects**

If you have chosen not to compile the programs to the application library, you must move the two program objects to this library.

The template was generated to the pagemodeler folder. This means that it is already available for the application.

#### **Restart application**

Use the RSTAS command (on the iSeries in the library with the default name WXP20PGM) to restart the application.

WXP20PGM/RSTAS

This is necessary to make the application use the new program objects.

## **Run Business Process**

Close the browser and start the demo site in a new instance.

Select the menu item Tutorial.

The following page should be shown.

| 🗿 Websydian    | Express - Demosite - Micro                                                                   | osoft Internet Explorer                                          |                      |                               | [             |              |
|----------------|----------------------------------------------------------------------------------------------|------------------------------------------------------------------|----------------------|-------------------------------|---------------|--------------|
| Eile Edit ⊻ie  | ew F <u>a</u> vorites <u>T</u> ools <u>H</u> elp                                             |                                                                  |                      |                               |               | -            |
| G Back 🔹       | 🖸 - 🖹 🖻 🏠 🔎                                                                                  | Search 🤺 Favorites 🕢 🔗                                           | • 🎍 🗟 · 🧫            | 巤 🚳                           |               |              |
| Address 🙆 http | o://dksoft00:39100/express20/sit                                                             | e/demosite                                                       |                      |                               | ✓             | Go Links     |
| Google G-      | 🔽 Go 🚸 🥈                                                                                     | 🛉 👻 👷 Bookmarks 🕈 🧟 9 blocked                                    | 🍣 Check 👻 🐴 Auto     | oLink 👻 📔 AutoFill 🔒 Send to🕶 | <i>A</i> O    | ) Settings 🗸 |
|                | Webs                                                                                         | ydian <mark>Express</mark>                                       |                      |                               |               |              |
|                | Home   Products                                                                              | Support   Development   A                                        | bout                 |                               | Login         |              |
|                | 2E Examples<br>Maintain Horses<br>PPG Examples<br>Catalog order<br>Self register<br>Tutorial | Page for Tutorial<br>Current Time<br>Reply<br>Enter text<br>Test | k. Phone: +#5 3966 ( | 09.14.34                      | 55 PDM        |              |
| Cone           | 1000301011100 11031                                                                          | Contraction 2000 Contracting Definition                          |                      |                               | Second Second | .:           |
| -              |                                                                                              |                                                                  |                      |                               | 9             |              |

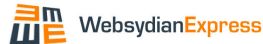

Enter a text in the input field and press the Test button to test the eventhandler.

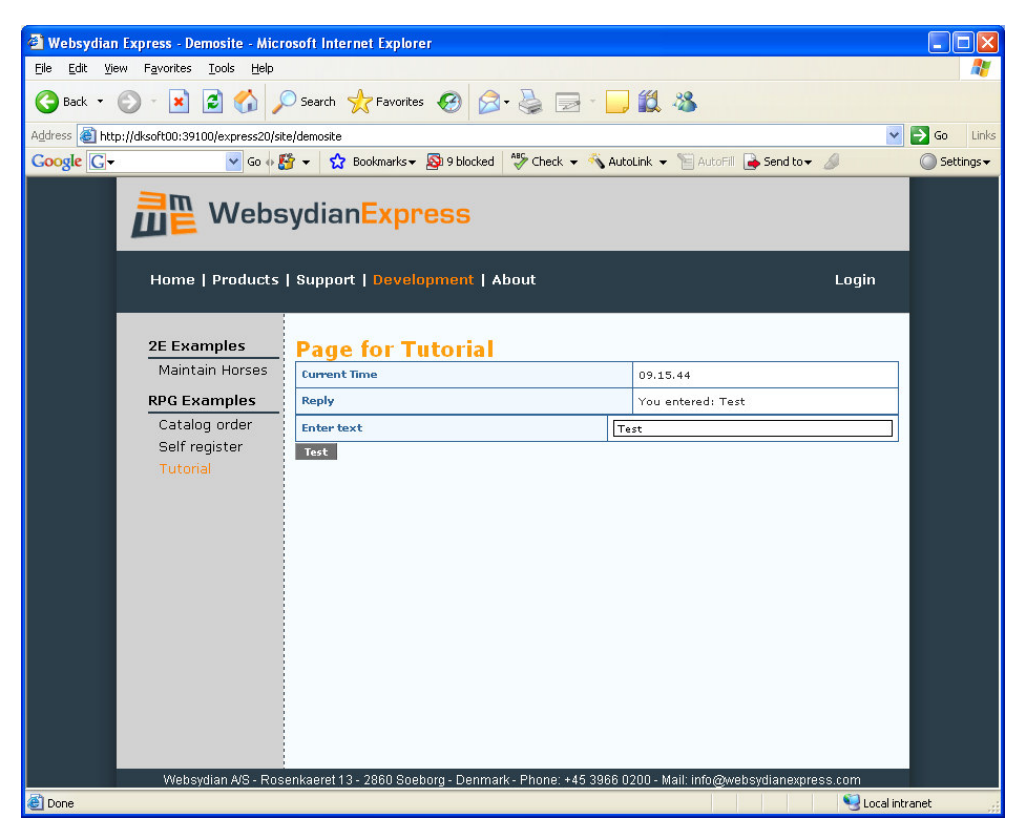

If the result is as shown above, the test is successful.